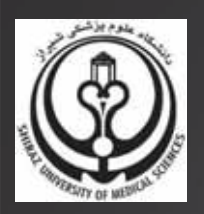

# راهنمای آموزشی ORCID (Open Researcher and Contributor ID)

نهیه کننده:

واحد علم سنجى

مدیریت اطلاع رسانی و منابع علمی

معاونت پژوهشی و فناوری دانشگاه علوم پزشکی سیراز

فروردين 1396

### مقدمه

با توجه به پراکندگی انتشارات محقق در نمایه نامه های استنادی و پایگاههای اطلاعاتی علمی و به منظور اختصاص یک شماره شناسایی به کلیه مدارک یک نویسنده با نوشتار و یا املای متفاوت و در نهایت بازیابی تعداد کل مقالات فرد به صورت یکجا، ایجاد پروفایل شخصی مجازی به عنوان راه حل پیشنهادی در نشر فعالیت های علمی پژوهشگر معرفی شده است، که یکی از کاملترین و شناخته شده ترین آنها در سطح بین المللی پروفایل شخصی ORCID همراه با کد اختصاصی آن می باشد. در ادامه توضیحات مربوط به ثبت نام در سایت ORCID و ثبت اطلاعات تحصیلی و استخدامی و همچنین انتشارات محقق آورده شده است.

## ضرورت ثبت نام در ORCID

با توجه به آنکه مبنای اطلاعات عمومی، آموزشی، علمی و دانشگاهی هر عضو هیأت علمی، سامانه ISID وزارتخانه (که شامل اطلاعات فردی از جمله نام، نام خانوادگی، عکس، رتبه علمی، رشته و مقطع تحصیلی، CV، کد اختصاصی ORCID و آدرس صفحه اختصاصی فرد در، <u>Researcher ID</u> <u>Scopus Author ID Google Scholar</u> و غیره) می باشد، لازم است که کلیه اعضای هیأت علمی دانشگاه که به نحوی رابطه استخدامی با دانشگاه دارند پس از ایجاد پروفایل شخصی در ORCID لینک پروفایل خود را در سامانه ISID وارد کنند.

### تعريف ORCID ID

ORCID ID کد شناسایی نویسنده ، شامل حروف و اعداد (۱۶کارکتر) می باشد که به یک نویسنده به صورت انحصاری تعلق می گیرد، سازمان ارکید این سرویس را به صورت رایگان با هدف فراهم سازی شناسه مشخص برای هر نویسنده ارائه نمود. در واقع در این سرویس نویسندگان می توانند رزومه علمی خود را به ثبت برسانند و به جای ارسال رزومه به جاهای مختلف کافی است کد ORCID خود را ارسال کنند. به منظور دریافت این سرویس لازم است در این سایت ثبت نام نموده سپس این کد برای شما همانطور که در مثالهای صفحات بعد آورده شده است نمایش داده می شود.

# مراحل ثبت نام در ORCID

آدرس سایت ORCID www.orcid.org

### ۱. به منظور ورود به ORCID ابتدا وارد سایت WWW. Orcid.org شوید.

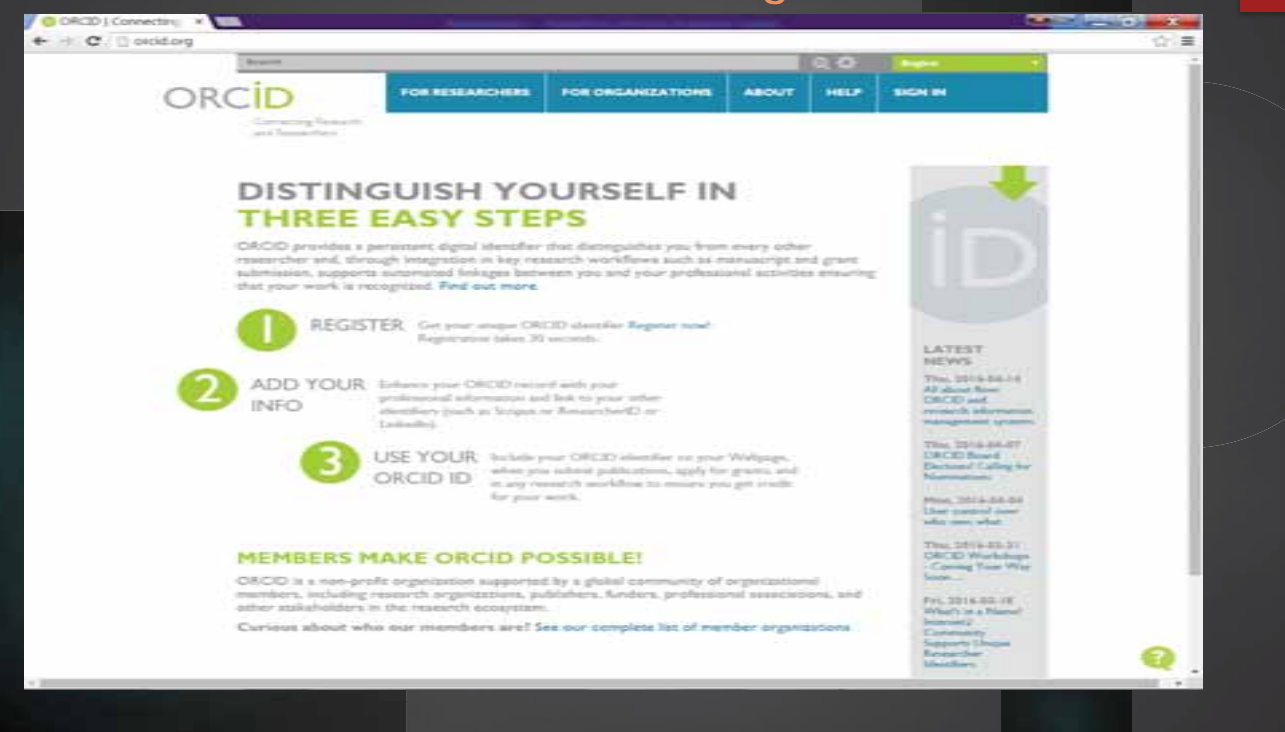

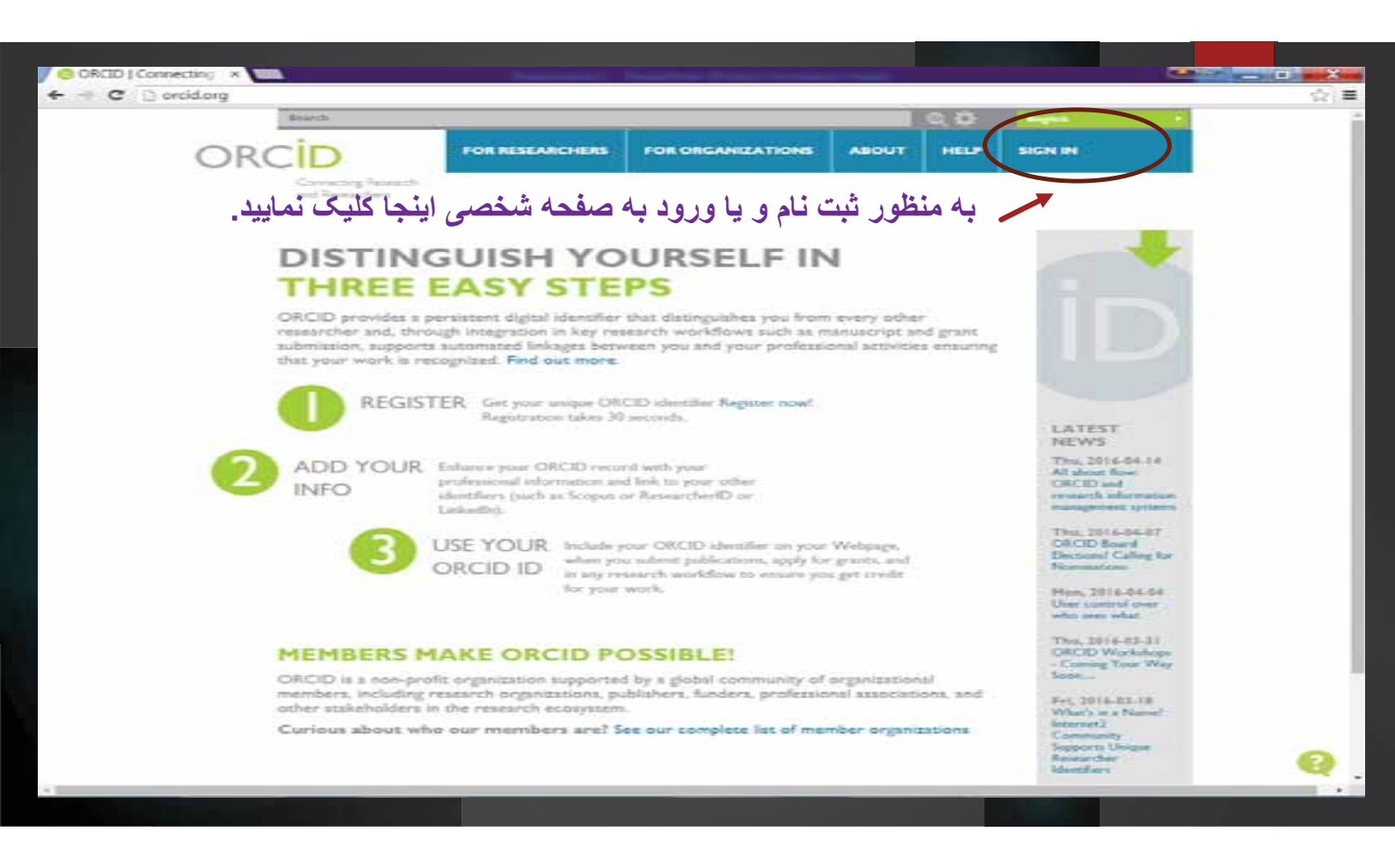

|                                        |                      |                          | 0. <del>Q</del> | En      | glish              | 10.0     |
|----------------------------------------|----------------------|--------------------------|-----------------|---------|--------------------|----------|
| ORCID                                  | FOR RESEARCHERS      | FOR ORGANIZATIONS        | ABOUT           | HELP    | SIGN IN            |          |
| Connecting Research<br>and Researchers | SIGN IN REGISTER FOR | A AN ORCID ID LEARN MORE |                 |         |                    |          |
|                                        |                      |                          | 2,144,2         | H ORCID | iDt and counting 5 | iee more |
|                                        |                      |                          |                 |         |                    |          |
|                                        | Email or ID          |                          |                 |         |                    |          |
|                                        | Email or ID          |                          |                 |         |                    |          |
|                                        | Password             |                          |                 |         |                    |          |
|                                        | Password             |                          |                 |         |                    |          |
|                                        | ی گزینه زیر کلیک     | در سایت ORCID بر رو      | عدم ثبت نام     | صورت    | در                 |          |
|                                        |                      |                          |                 | ايبد ـ  | نما                |          |
|                                        | Sign in              |                          |                 |         |                    |          |
|                                        |                      |                          |                 |         |                    |          |
|                                        | Forgotten password?  |                          |                 |         |                    |          |
|                                        | Register for an ORCI | DiD                      |                 |         |                    |          |
| <                                      |                      |                          |                 |         |                    |          |

در این بخش اطلاعات خواسته شده را مطابق مثال آورده شده در صفحه بعد جهت ثبت نام در ORCID تکمیل نمایید.

| ORCID             | - Ten           | Sand Angeler Street Street Stree                                                                                                    | and the second second s |
|-------------------|-----------------|----------------------------------------------------------------------------------------------------|----------------------------------------------------------------------------------------------------|
| → C () https://or | rid.org.h+gint+ |                                                                                                    | Q.Q.I                                                                                                    |
|                   | daments.        |                                                                                                    |                                                                                                    |
|                   | ORCID           | FOR DESCRIPTION AND THE STORES                                                                                                    |                                                                                                    |
|                   | Competence Name | T I have a service as a service of the service of the service of t |                                                                                                    |
|                   |                 | the state of the state of the s |                                                                                                    |
|                   |                 | Register for an ORCID ID                                                                                                    |                                                                                                    |
|                   |                 | OTCO provide a previousl style) deather that dollaparties provider receipting measurements and<br>strongly designified driver receipting workfly would be deather [3] and point addresses register.                                                                                                    |                                                                                                    |
|                   |                 | amound below herein you an your pretroned are the mounty that you work to recipient                                                                                                    |                                                                                                    |
|                   |                 | at the light first meet way provide the and out and others as in 1961 \$1.51 \$1.50 hourses                                                                                                    |                                                                                                    |
|                   |                 | Ford-same                                                                                                    |                                                                                                    |
|                   |                 | 0                                                                                                    |                                                                                                    |
|                   |                 | Last searce                                                                                                    |                                                                                                    |
|                   |                 |                                                                                                    |                                                                                                    |
|                   |                 |                                                                                                    |                                                                                                    |
|                   |                 | Revenue publi                                                                                                    |                                                                                                    |
|                   |                 | Revealed 1                                                                                                    |                                                                                                    |
|                   |                 | •                                                                                                    |                                                                                                    |
|                   |                 | Earlier generation                                                                                                    |                                                                                                    |
|                   |                 | 2                                                                                                    |                                                                                                    |
|                   |                 | 11 E. 12 121 1 . 1. 1.                                                                                                    | AT TE THE                                                                                                    |
|                   |                 | ، می بایست حتما انتخاب دردد                                                                                                    | این درید                                                                                                    |
|                   |                 | ALADA T                                                                                                    |                                                                                                    |
|                   |                 | Email Projectory                                                                                                    |                                                                                                    |
|                   |                 | many fight that shall us the transmission interval to us to shall                                                                                                    |                                                                                                    |
|                   |                 |                                                                                                    |                                                                                                    |
|                   |                 | Termeranan C                                                                                                    |                                                                                                    |
|                   |                 |                                                                                                    |                                                                                                    |
|                   |                 | and a set of the set of the set o |                                                                                                    |
|                   |                 | (i) A prime is the prime party party and party and particular of the control of ground party provided losing processed in the 12 and long participant control function.                                                                                                    |                                                                                                    |
|                   |                 | The most arrest the trees and conditions to regime                                                                                                    |                                                                                                    |
|                   |                 | Sec.                                                                                                    |                                                                                                    |
|                   |                 |                                                                                                    |                                                                                                    |

| C A https://orcid.org/tegister         |                     |                                                                                                    |       |      |         | 0 |
|----------------------------------------|---------------------|----------------------------------------------------------------------------------------------------|-------|------|---------|---|
|                                        |                     | The second second second second second second second second second second second second second second second se | -     |      | No.     |   |
| ORCID                                  | FOR RESEARCHERS     | FOR ORGANIZATIONS                                                                                               | ABOUT | HELP | SIGN IN |   |
| Connecting Research<br>and Researchers | SGN IN REPORTER FOR | LAN OROD ID LEARN MORE                                                                                          |       |      |         |   |

### Register for an ORCID iD

ORCID provides a persistent digital identifier that distinguishes you from every other researcher and, through integration in key research workflows such as manuscript and grant submission, supports automated linkages between you and your professional activities ensuring that your work is recognized.

As per ORCID's terms and conditions, you may only register for an ORCID iD for yourself.

|                     | * 😧 |   |
|---------------------|-----|---|
| Password            |     | 2 |
| vcr_sci3@sums.ac.in | * - |   |
| Re-enter email      |     |   |
| vcr_sci3@sums.ac.ir |     |   |
| Email               |     |   |
| firoozi             |     |   |
| Last name           |     |   |
| negar               | - O |   |
| First name          |     |   |

| Paroused                                                                                                    |                                                                                                    |
|----------------------------------------------------------------------------------------------------|----------------------------------------------------------------------------------------------------|
|                                                                                                    | - 9                                                                                                    |
| Confirm password                                                                                                    |                                                                                                    |
|                                                                                                    | •                                                                                                    |
| Your ORCID ID connects with your OP                                                                                                    | RCID Record that can contain links to your research activities, affiliations, awards,                                                                                                    |
| other versions of your name, and more.                                                                                                    | . You control this content and who can see it.                                                                                                    |
| By default, who should be able to see inf                                                                                                    | formation added to your ORCID Record?                                                                                                    |
| 9 6 1 4                                                                                                    |                                                                                                    |
| - 0 M                                                                                                    |                                                                                                    |
|                                                                                                    |                                                                                                    |
|                                                                                                    |                                                                                                    |
| Email frequency                                                                                                    |                                                                                                    |
| Email frequency<br>The ORCID registry provides notificatio                                                                                                    | ons about things of interest, like changes to your ORCID record and new and events.                                                                                                    |
| Email frequency<br>The ORCID registry provides notificatio<br>How often would you like these notificat                                                                                                    | ons about things of interest, like changes to your ORCID record and new and events.<br>Itions delivered to you via email?                                                                                                    |
| Email frequency<br>The ORCID registry provides notification<br>How often would you like these notification<br>Weekly summary                                                                                                    | ons about things of interest, like changes to your ORCID record and new and events.<br>ations delivered to you via email?                                                                                                    |
| Email frequency<br>The ORCID registry provides notificatio<br>How often would you like these notificat<br>Weekly summary                                                                                                    | ons about things of interest, like changes to your ORCID record and new and events.<br>ations delivered to you via email?                                                                                                    |
| Email frequency<br>The ORCID registry provides notificatio<br>How often would you like these notifica<br>Weekly summary                                                                                                    | ons about things of interest, like changes to your ORCID record and new and events.<br>ations delivered to you via email?                                                                                                    |
| Email frequency<br>The ORCID registry provides notification<br>How often would you like these notification<br>Weekly summary                                                                                                    | ons about things of interest, like changes to your ORCID record and new and events.<br>ations delivered to you via email?                                                                                                    |
| Email frequency<br>The ORCID registry provides notification<br>How often would you like these notification<br>Weekly summary                                                                                                    | ons about things of interest, like changes to your ORCID record and new and events.<br>ations delivered to you via email?<br>•<br>Register بس از تكميل اطلاعات خواسته شده گزينه                                                                                                    |
| Email frequency<br>The ORCID registry provides notification<br>How often would you like these notification<br>Weekly summary                                                                                                    | ans about things of interest, like changes to your ORCID record and new and events.<br>ations delivered to you via email?<br>•<br>Register المان تحميل اطلاعات خواسته شده گزينه Register                                                                                                    |
| Email frequency The ORCID registry provides notification How often would you like these notificat Weekly summary I'm not a robot Terms of Use =                                                                                        | ans about things of interest, like changes to your ORCID record and new and events.<br>ations delivered to you via email?<br>•<br>Register بس از تكميل اطلاعات خواسته شده گزينه Register با تخاب نماييد.                                                                                                   |
| Email frequency The ORCID registry provides notification How often would you like these notification Weekly summary Tim not a robot Terms of Use =                                                                                     | ans about things of interest, like changes to your ORCID record and new and events.<br>Ations delivered to you via email?<br>•<br>Register بس از تكميل اطلاعات خواسته شده گزينه Register بناييد.<br>إا انتخاب نماييد.                                                                                      |
| Email frequency The ORCID registry provides notification How often would you like these notification Weekly summary Tim not a robot Terms of Use = I consent to the privacy policy and terms                                           | ans about things of interest, like changes to your ORCID record and new and events.<br>Ations delivered to you via email?<br>•<br>Register بنمایید.<br>وا انتخاب نمایید.<br>as and conditions of use, including agreeing to my data being processed in the US and                                          |
| Email frequency The ORCID registry provides notification How often would you like these notification Weekdy summary Tm not a robot Terms of Use = I consent to the privacy policy and terms being publicly accessible onere marked fi  | ans about things of interest, like changes to your ORCID record and new and events.<br>منافعات فواسته شده گزینه Register بس از تکمیل اطلاعات خواسته شده گزینه Register انتخاب نمایید.<br>ا انتخاب نمایید.<br>as and conditions of use, including agreeing to my data being processed in the US and Public. |
| Email frequency The ORCID registry provides notification How often would you like these notification Weekly summary Tm not a robot Terms of Use = I consent to the privacy policy and terms being publicly accessible onere marked for | ans about things of interest, like changes to your ORCID record and new and events.<br>منافعات فواسته شده گزینه Register بس از تکمیل اطلاعات خواسته شده گزینه Register انتخاب نمایید.<br>ا انتخاب نمایید.<br>as and conditions of use, including agreeing to my data being processed in the US and Public. |

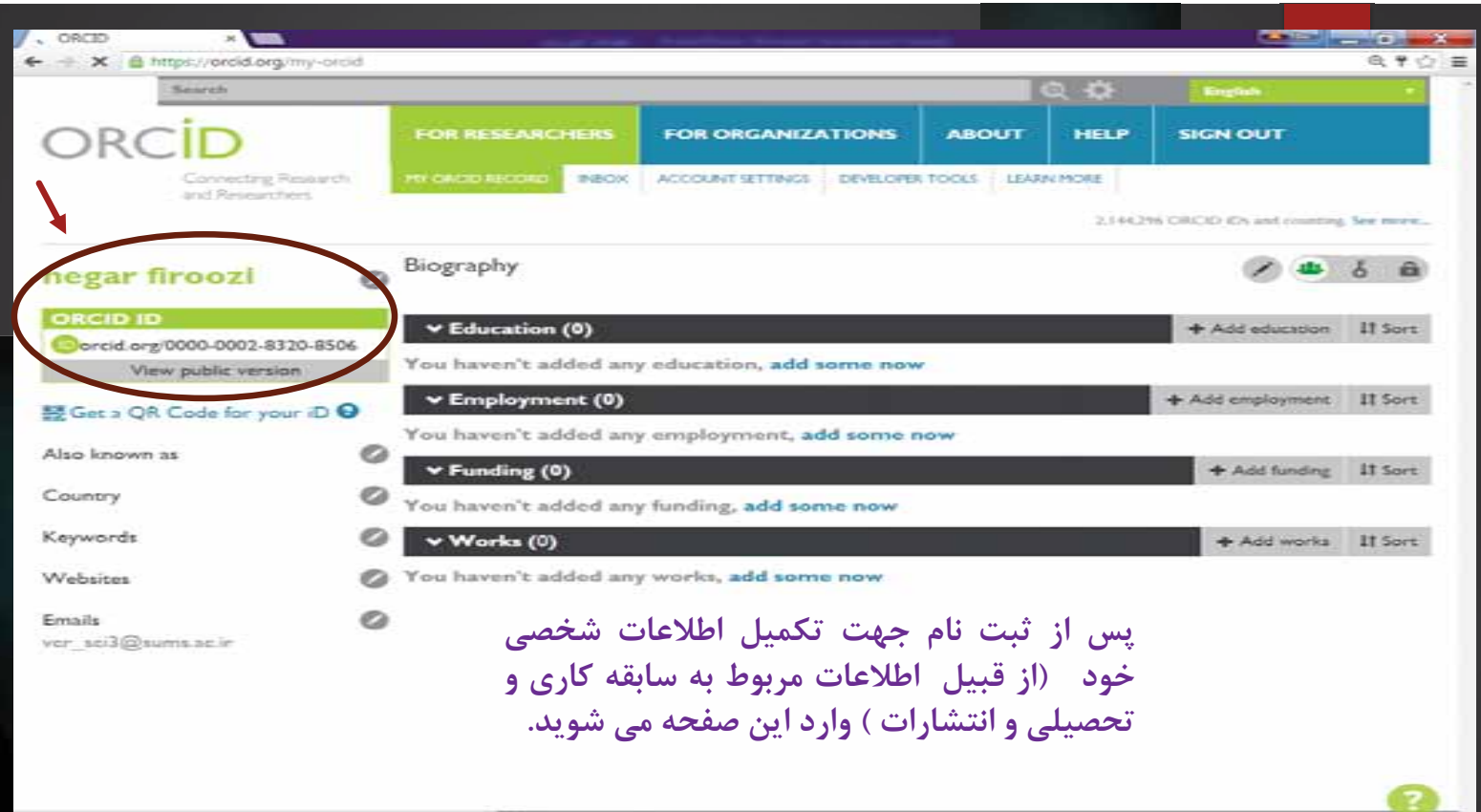

| Search                       |              | -                    |                            |            | a 🗱      | English                  | 1        |
|------------------------------|--------------|----------------------|----------------------------|------------|----------|--------------------------|----------|
| DRCID                        |              | FOR RESEARCHERS      | FOR ORGANIZATIONS          | ABOUT      | HELP     | SIGN OUT                 |          |
| Connecting R<br>and Research | Research ers | PRIOR COLOR SECOND   | ACCOUNT SETTINGS DEVELOPER | TOOLS LEAR | NPICALE  |                          |          |
|                              |              |                      | لاعات تحصيلي خود           | تكميل اطا  | جهت      | 6 ORGID ICs and counting | Sed more |
| egar firoozi                 | 0            | Biography            | اىنحا كلىك كنىد.           | ت دستی     | ' به صور | 1                        | 6 @      |
| RCID ID                      |              | × Education (0)      | •• •• ••                   | 6 2        | •        |                          | 11 500   |
| orcid org/0000-0002-83       | 20-8506      | You haven't added as | w education, add some now  |            | $\sim$   | + Add manually           |          |
| view public versio           | 20 I         | Employment (0)       |                            |            |          | + Add employment         | IT Sort  |
| Get a QR Code for you        | ur iD 😡      | You haven't added an | y employment, add some r   | low        |          |                          |          |
| o known as                   | 0            | ✓ Funding (0)        |                            |            |          | + Add funding            | 11 Sort  |
| untry                        | 0            | You haven't added an | y funding, add some now    |            |          |                          |          |
| ywords                       | 0            | v Works (0)          |                            |            |          | + Add works              | 11 Sort  |
| ebsites                      | 0            | You haven't added an | y works, add some now      |            |          |                          |          |
| 3.7 <b>5</b>                 | 0            |                      |                            |            |          |                          |          |
| aci3@auma.ac.ir              | -            |                      |                            |            |          |                          |          |

| انند مثال ذيل تكميل نماييد.           | سبس إطلاعات خمد را هما            |     |
|---------------------------------------|-----------------------------------|-----|
|                                       | سپس ، کرک کو کو کو                |     |
|                                       |                                   |     |
|                                       |                                   | -   |
| ADD EDUCATION                         |                                   |     |
| ADD EDUCATION                         |                                   |     |
| Institution O Remove                  | Department                        | 6.0 |
| Shiraz University of Medical Sciences | Add department                    |     |
| Shiraz (Fars), academic/medsch        |                                   |     |
| Director Instituction *               | Degreeitte                        |     |
| Company instances of                  | Professor                         |     |
| Shiraz University of Medical Sciences | a                                 |     |
| Display day *                         | Start date                        | 3.8 |
| Shiraz                                | 2009 * 01 * 12 *                  |     |
|                                       | End date (leave blank if current) |     |
| Display state/region                  | 2014 - 02 - 15 -                  |     |
| Fars                                  | 2014 * 03 * 03 *                  |     |
|                                       | Contraction Contract              |     |
| Display country "                     | And to list                       |     |
|                                       |                                   |     |

| Search                   |                      |                            |                            |              | 2.0          | English                 |           |
|--------------------------|----------------------|----------------------------|----------------------------|--------------|--------------|-------------------------|-----------|
| ORCID                    |                      | FOR RESEARCHERS            | FOR ORGANIZATIONS          | ABOUT        | HELP         | SIGN OUT                |           |
| Connecting<br>and Resear | e Researchi<br>chers | HY OLD ALCORD BROX         | ACCOUNT SETTINGS DEVELOPER | TOOLS LEAD   | 2.144.21     | 6 OADD (Ds and country) | See more. |
| negar firoozi            | 0                    | Biography                  |                            |              |              | Ø 4                     | δ 🛱       |
|                          | 8320.8504            | ✓ Education (1)            |                            |              |              | + Add education         | It Sort   |
| View public ven          | sion                 | Shiraz University of       | Medical Sciences: Shiraz   | , Fars, Iran |              |                         | 6 â       |
| Get a QR Code for y      | our iD 😡             | Professor                  |                            |              |              |                         |           |
| Also known as            | 0                    | Source: 0000-0002-8320-850 |                            | Cri          | uted: 2016-0 | 4-17                    | /8        |
| ountry                   | 0                    |                            |                            |              |              |                         |           |
| eywords                  | 0                    | Employment (0)             |                            |              | Ĩ            | + Add employment        | 11 Sert   |
| Vebsites                 | 0                    | You haven't added an       | y employment, add some r   | wor          |              |                         |           |
| and the                  | 0                    | ✓ Funding (0)              |                            |              |              | + Add funding           | 11 Sort   |
| er sei3@sums.ac.ir       | 9                    | You haven't added an       | y funding, add some now    |              |              |                         |           |
|                          |                      |                            |                            |              |              |                         |           |

| Search                                                                        |                           |                                                                                                    |                                |               | 0.05          | English                                                                      |            |
|-------------------------------------------------------------------------------|---------------------------|----------------------------------------------------------------------------------------------------|--------------------------------|---------------|---------------|------------------------------------------------------------------------------|------------|
|                                                                               |                           | FOR RESEARCHERS                                                                                                    | FOR ORGANIZATIONS              | ABOUT         | HELP          | SIGN OUT                                                                     |            |
| Connecting P<br>and Research                                                  | Research<br>Ners          | TT CHOD RECORD INBOX                                                                                                    | ACCOUNT SETTINGS DEVELOPE      | E TOOLS LEAN  | N PRORE       |                                                                              |            |
|                                                                               |                           |                                                                                                    | يل اطلاعات مربوط به            | جهت تكم       | 2,144,29      | 6 ORCID IDs and country                                                      | , See more |
| egar firoozi                                                                  | 0                         | Biography .J.                                                                                                    | خود ابنجا كليك نماي            | استخدامه      | •             | 1                                                                            | 8 m        |
| DRCID ID                                                                      |                           | × Education (1)                                                                                                    |                                | 9             |               |                                                                              | It Sert    |
| orcid org/0000-0002-83                                                        | 320-8506                  | · Education (1)                                                                                                    |                                |               |               | T ALL COLLINN                                                                |            |
| View public version                                                           | on                        | Shiraz University o                                                                                                    | f Medical Sciences: Shiraz     | z, Fars, Iran |               | 484                                                                          | 6 6        |
|                                                                               |                           | The second second |                                |               |               |                                                                              |            |
| Get a QR Code for yo                                                          | ur iD 😡                   | 2009-01 to 2014-03-15<br>Professor                                                                                                    |                                |               |               |                                                                              |            |
| Get a QR Code for you                                                         | ur iD 😶                   | 2009-01 to 2014-03-15<br>Prolessor<br>Source: 0006-0002-8120-850                                                                                                    | 4                              | Cr            | wied 2016-0   | +17                                                                          | /1         |
| Get a QR Code for you<br>so known as<br>ountry                                | ur iD <b>O</b><br>Ø       | 2009-01 to 2014-03-15<br>Protestor<br>Source: 0000-0002-8120-850                                                                                                    | 5 <u>6</u>                     | Cr.           | nited: 2016-0 | 6-17                                                                         | ~          |
| Get a QR Code for you<br>so known as<br>ountry<br>sywords                     | ur 10 <b>0</b><br>0<br>0  | 2009-01 to 2014-03-15<br>Protestor<br>Source: 0000-0002-8120-850<br>V Employment (0)                                                                                                    | 4                              | -Cr           | rated 2616 -  | +17<br>Add employment                                                        | AT Sort    |
| Get a QR Code for you<br>so known as<br>ountry<br>sywords                     | ur ⊅ 9<br>0<br>0          | <ul> <li>2009-01 to 2014-03-15</li> <li>Protessor</li> <li>Source: 0000-0002-8120-830</li> <li>Comployment (0)</li> <li>You haven't added an</li> </ul>                                                                                                    | s<br>y employment, add some r  | 5r            | nato-2 2014 ( | Add employment     Add memoliy                                               | IT Sort    |
| Get a QR Code for yo<br>so known as<br>ountry<br>gwords<br>ebsites            | ur i D 9<br>0<br>0<br>0   | 2009-01 to 2014-03-15<br>Protestor<br>Source: 0000-0002-8120-830<br><b>V Employment (0)</b><br>You haven't added an<br><b>V Funding (0)</b>                                                                                                    | s<br>ny employment, add some r | En            | natasi 2014 ( | + L7<br>+ Add employment<br>+ Add summer<br>+ Add funding                    | II Sort    |
| Get a QR Code for yo<br>so known as<br>ountry<br>sywords<br>'ebsites<br>nails | ur iD<br>0<br>0<br>0<br>0 | 2009-01 to 2014-03-15<br>Protestor<br>Source: 0000-0002-8120-830<br><b>V Employment (0)</b><br>You haven't added an<br><b>V Funding (0)</b><br>You haven't added an                                                                                                    | s<br>sy employment, add some r | .Cr           | sature: 2014  | <ul> <li>Add employment</li> <li>Add remuliy</li> <li>Add funding</li> </ul> | IT Som     |

|                 | لد مثال دیل تکمیل نمایید.                          | اطلاعات این بخش را هماند                                                                                                    |                |
|-----------------|----------------------------------------------------|----------------------------------------------------------------------------------------------------|----------------|
|                 |                                                    |                                                                                                    |                |
|                 |                                                    |                                                                                                    |                |
| ADD             | <b>EMPLOYMENT</b>                                  |                                                                                                    | 1              |
| Institution/e   | nployer O Remove                                   | Department                                                                                                    | and the second |
| Shiraz Unh      | ersity of Medical Sciences                         | scinetometrics                                                                                                    | -              |
| Shiraz (Far     | i), scademic/medsch                                | Channel Control Contro |                |
| Display Insti   | ution/employer *                                   | Notestine                                                                                                    |                |
| Shiraz Univ     | ersity of Medical Sciences, Vice Chancellor of Res | PLA .                                                                                                    |                |
| Constant starts | 6                                                  | Start date                                                                                                    | 1000           |
| Thing.          |                                                    | 2009 • 07 • 12 •                                                                                                    |                |
| Shiraz          |                                                    | End date (leave black if correct)                                                                                                    | 10.00          |
| Display state   | Pregion.                                           | Year + Month + Day +                                                                                                    |                |
| ( essail        |                                                    | rear * Trunch * Long *                                                                                                    |                |
| +3/1            |                                                    | Add to list Cancel                                                                                                    | 1000           |
| Display cour    | try <sup>a</sup>                                   |                                                                                                    |                |

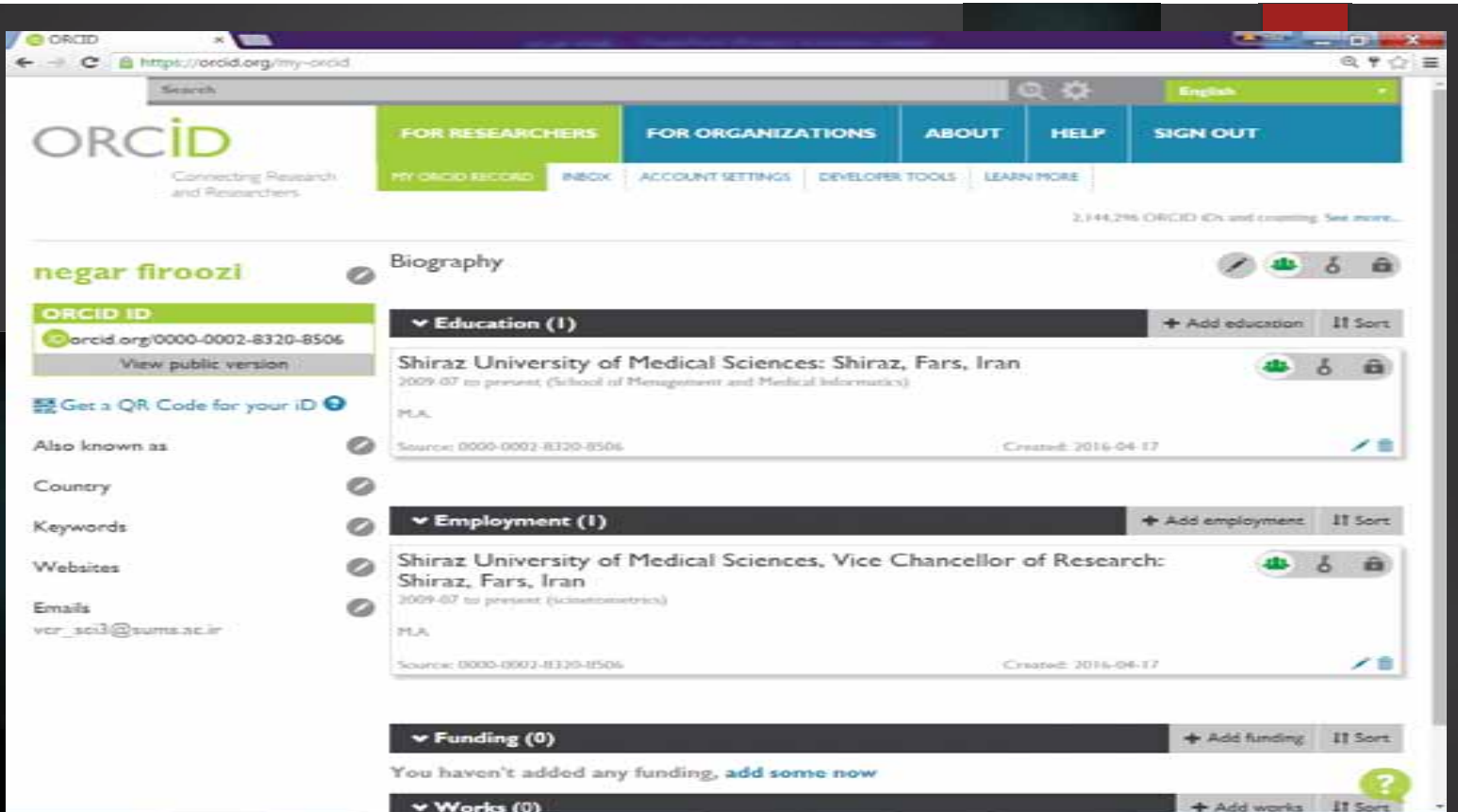

v Works (0)

### Works

این بخش شامل اطلاعات انتشارات شما (از قبیل مقاله، کتاب، کنفرانس ها) می باشد. برای ثبت اطلاعات خود می توانید از گزینه های زیر وارد شوید.

Search & Link 🗆

در صورتیکه مقالات شما در پایگاههای Pubmed و Scopus و پروفایل شخصی ResearcherID (مربوط به مقالات ISI)، قرار دارد میتوان مطابق مثال آورده شده در صفحه بعد در این قسمت وارد شد.

:Import Bibtext 🗆

شامل اطلاعاتی می باشد که با این فرمت ذخیره شده است.

:Add manually

درصورتیکه اطلاعات انتشارات شما در پایگاههای لینک شده وجود ندارد می توان از این گزینه به منظور ثبت اطلاعات مقاله و یا انتشارات خود به صورت دستی اقدام نمود.

| CRCID × COORCID             |                                                                                                    |                                                                                                    |
|-----------------------------|----------------------------------------------------------------------------------------------------|----------------------------------------------------------------------------------------------------|
| Connecting instead          | INTERCENT CAR PAR INDEX ACCOUNT SETTINGS DEVE                                                                                                    | ELOPER TOOLS   LEARN MORE                                                                                                    |
| and Researchers             | the second second s |                                                                                                    |
|                             | لاعات مربوط به انتشارات                                                                                                    | محمد المعادي المعادية المحمد المحمد |
| negar firoozi               | Work وارد شوید. Work                                                                                                    | 🖷 ه 🥗 🖉 خود به بخش ks                                                                                                    |
| ORCID ID                    | ✓ Education (1)                                                                                                    | + Add education II Sort                                                                                                    |
| orcid.org/0000-0002-8320-89 | 6                                                                                                    |                                                                                                    |
| View public version         | Shiraz University of Medical Sciences: Sh                                                                                                    | hiraz, Fars, Iran 👛 🕹 🙃                                                                                                    |
| Get a QR Code for your iD   | MA                                                                                                    |                                                                                                    |
| iso known as                | Source: 0000-0002-8130-8506                                                                                                    | Crusted: 2016-04-17                                                                                                    |
| ountry                      | 0                                                                                                    |                                                                                                    |
| eywords                     | Employment (I)                                                                                                    | + Add employment If Sort                                                                                                    |
| /ebsites                    | <ul> <li>Shiraz University of Medical Sciences, Vi<br/>Shiraz, Fars, Iran</li> </ul>                                                                                                    | ice Chancellor of Research: 👛 🤞 🔒                                                                                                    |
| mails.                      | 2009-07 to present (scinetometrics)                                                                                                    |                                                                                                    |
| or_sc3@sums.ac.ir           | ر اسلاید صفحه قبل آورده                                                                                                    | توضيحات مربوط به اين بخش در                                                                                                    |
|                             |                                                                                                    | شده است.                                                                                                    |
|                             | ✓ Funding (0)                                                                                                    | + Add funding 11 Sort                                                                                                    |
|                             | You haven't added any funding, add some no                                                                                                    | ow .                                                                                                    |
|                             | ✓ Works (0)                                                                                                    | + Add works IT Sort                                                                                                    |
|                             | You haven't added any works, add some now                                                                                                    | 🖝 Search & Imi                                                                                                    |
|                             |                                                                                                    | 1 Import BibTeX                                                                                                    |
| Costact us   Press          | folicy   Terrini of Use   Open Source Project                                                                                                    | + Add menality                                                                                                    |

### Search& Link

در صورتیکه مقالات شما در پایگاههای Pubmed و Scopus و پروفایل شخصی ResearcherID (مربوط به مقالات ISI)، قرار دارد میتوان مطابق مثال آورده شده در صفحه بعد در این قسمت وارد شد.

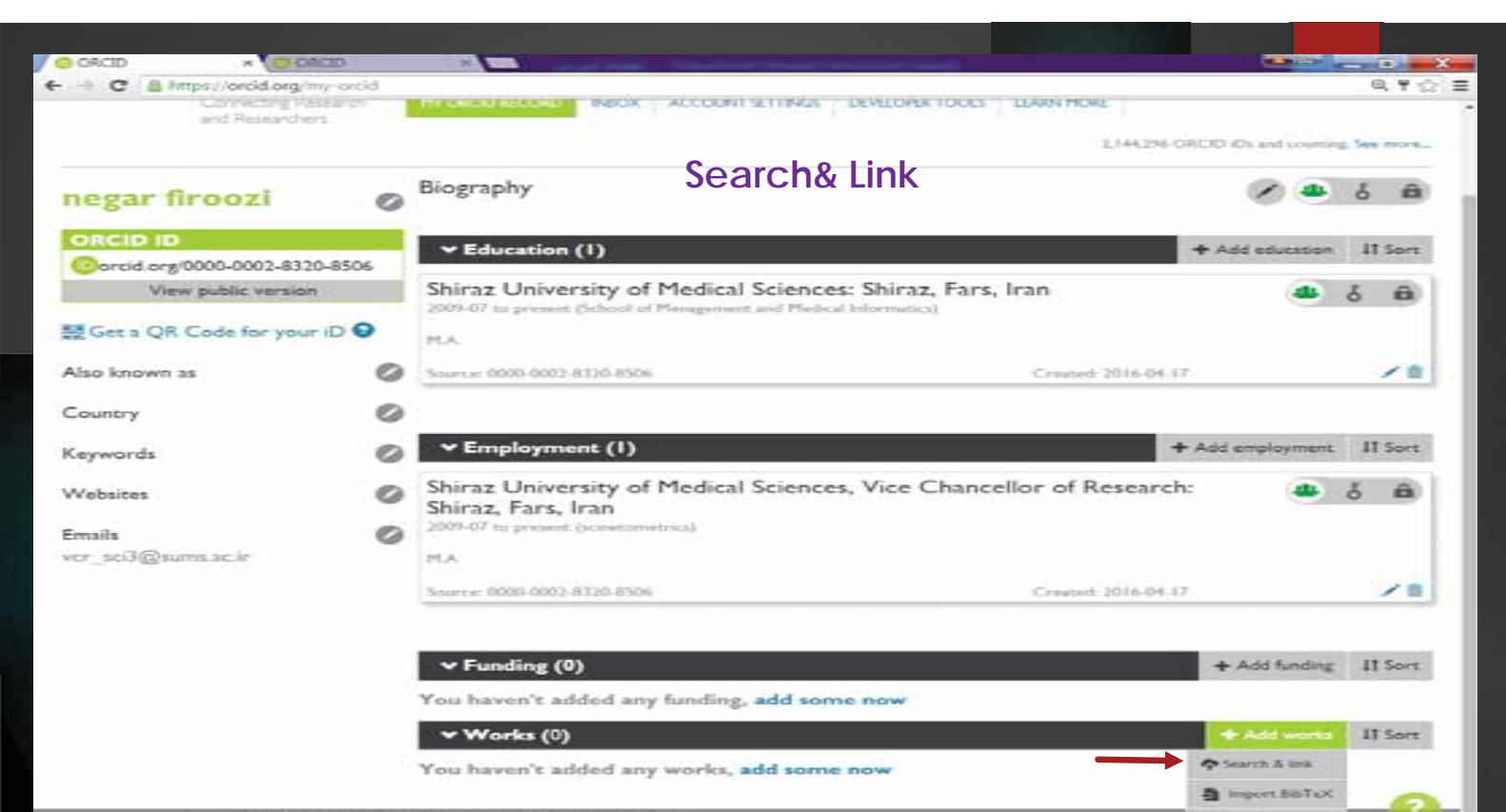

+ Add menality

Contact us | Prency Policy | Terms of Use | Open Source Project

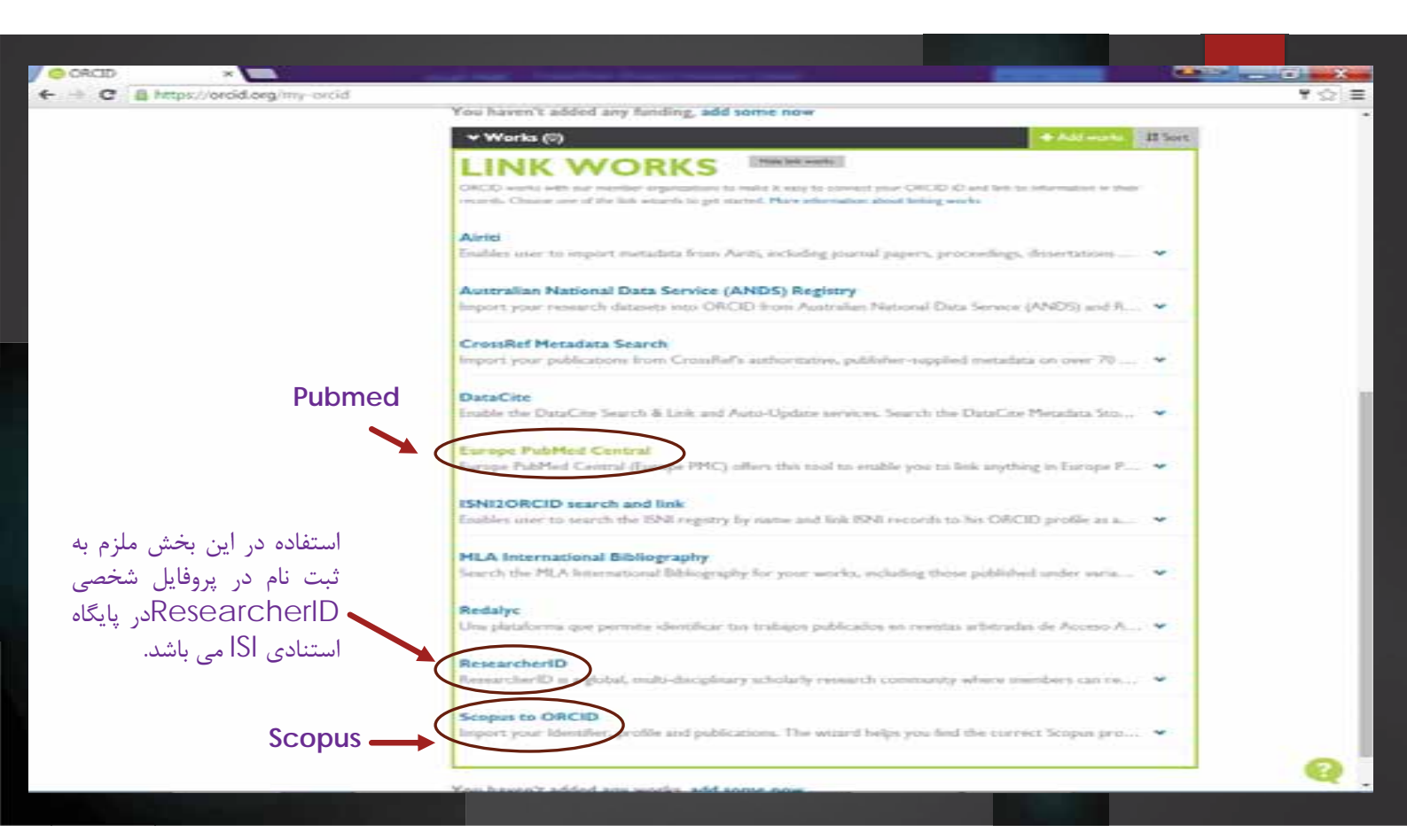

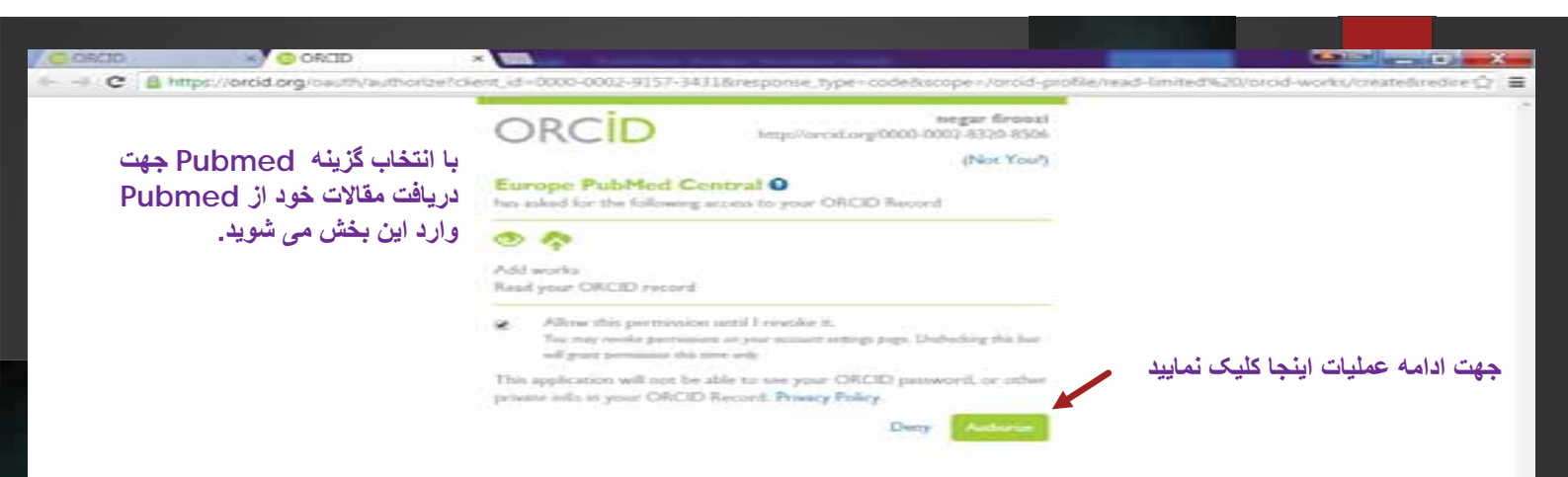

| C B europepmc.org/oroid/searc                                                         | hOrcid?wizard_sourc                                  | eoimport.              |                         |                   |                         |
|---------------------------------------------------------------------------------------|------------------------------------------------------|------------------------|-------------------------|-------------------|-------------------------|
|                                                                                       | _                                                    | _                      | _                       |                   | 😳 negar firoczi +       |
| Europe PMC                                                                            | About Tool                                           | s Developers           | Help                    |                   | Europe PMC plus         |
| earch worldwide, life-sciences                                                        | literature                                           |                        |                         |                   |                         |
| AUTH."negar firoozi" OR AUTH."firo                                                    | n"                                                   |                        |                         | ٩                 | Search                  |
| select your publication                                                               | 15                                                   |                        |                         |                   |                         |
| Step 1 of 2                                                                           |                                                      |                        |                         | Continue Tips for | ORCID linking           |
| Select all   Bemove all selections                                                    |                                                      |                        |                         | 1                 |                         |
| esuits 1 - 3 of 3                                                                     |                                                      |                        |                         |                   |                         |
| Butane-1,4-diammonium bis-(pyri                                                       | dine-2.6-dicarboxyl-a                                | to-x0,N,O(cadimate)    | <li>ii) dihydrate.</li> |                   |                         |
| (PMID-21201034 PMICD PMIC2150406)                                                     | and a second second second                           | 1200                   |                         | .1                | SHE AND STREET          |
| Acta Crystallographica, Section E. Struct                                             | ure Reports Online [2008                             | 64Pt 10Lm12909         |                         | ت تمایس داده      | در صورتيكه مقالا        |
|                                                                                       |                                                      |                        |                         | ما م باشد ب       | the transformer and the |
| (PMD-21201644 PMC/0:PMC2960621)                                                       | rusy-pyriane 2,6-au                                  | arounyi-aso-kuon(u)    | chromate(n) dinyorat    | یا سی باست بر     | سان شربوط به س          |
| Aghabooorg H., Risshan L., Firseal N., G                                              | haderman M., Bagheri S                               |                        |                         | آبن به منظور      | روى جعبه كنار           |
| Acta Crystallographica, Section E, Struct                                             | ure Reports Online (2008                             | 64Pt 91=1208-9]        |                         |                   |                         |
| Butane-1,4-diammonium bis-(pyrs                                                       | dine-Z,6-dicarboxyl-a                                | to)cuprate(II) trihydr | ate.                    | ىك نمايىد.        | انتخاب مقاله ان کل      |
| (PMID-21202252 PMC/D/PMC2961254)                                                      |                                                      |                        |                         | •• •• ••          | •                       |
| Aghabozong H., Firoszi N., Roshan L., At<br>Acta Orystallographica. Section E. Struct | tar Gharamaleki J., Ghad<br>ure Reports Online (2008 | 649t \$1=743-41        |                         |                   |                         |
| Select all 1 Remove all selections                                                    |                                                      |                        |                         | X                 |                         |
|                                                                                       |                                                      |                        |                         |                   |                         |

- Feedback

| C = [] europepmc.org/oriod/                                                                                                    | revewOrod/query=AUTH                                                                                                    | "negar+feodzi"+OE+                                                                                                    | AUTH: "tirodzi+i                          | n'&ipage=1                                                                     |                            |
|----------------------------------------------------------------------------------------------------|----------------------------------------------------------------------------------------------------|----------------------------------------------------------------------------------------------------|-------------------------------------------|--------------------------------------------------------------------------------|----------------------------|
|                                                                                                    |                                                                                                    |                                                                                                    |                                           |                                                                                | negar taroczi •            |
| Europe PMC                                                                                                    | About Tool                                                                                                    | s Developers                                                                                                    | Help                                      |                                                                                | Europe PMC plu             |
| arch worldwide, life-scier                                                                                                    | ices literature                                                                                                    |                                                                                                    |                                           |                                                                                |                            |
| UTH:"negar firoopi" OR AUTH                                                                                                    | ertiroozi n"                                                                                                    |                                                                                                    |                                           |                                                                                | Q Search                   |
|                                                                                                    |                                                                                                    |                                                                                                    |                                           | <b>۔</b> دہ نمایش دادہ می شود                                                  | در این بخش مقالات انتخاب ش |
| eview publications                                                                                                    | and send to OF                                                                                                    | RCID                                                                                                    |                                           | را کلیک نمایید.                                                                | در صورت تایید آن گزینه ذیل |
| tep 2 of 2                                                                                                    |                                                                                                    |                                                                                                    | Back Se                                   | nd to ORCID                                                                    | ips for ORCID linking >    |
| records selected to b                                                                                                    | e added to your O                                                                                                    | RCID (2 in total                                                                                                    |                                           |                                                                                |                            |
| 2,6-Diamino-pyridinium<br>dihydrate.<br>(PMD: 21201644   PMCD: PW<br>Agtubeerg H. Rothan L. Fee                                                                                                    | n bis-(4-hydroxy-pyridi<br>K2960621   DOL 10.1107/5160<br>XXI N. Ghademan M. Bagher                                                                                                    | ine-2,6-dicarboxy<br>csadeoeo27347)<br>s                                                                                                    | -ato-ĸO.N.O)c                             | hromate(81)                                                                    |                            |
| 2,6-Diamino-pyridinium<br>dihydrate.<br>(PMD: 21201044   PMCD: PW<br>Agtubeorg H. Rothan L. Fro<br>Acta Crystafographica. Sector<br>Butane-1,4-diammoniu<br>(PMD: 21201034   PMCD: PM                                                                                                    | n bis-(4-hydroxy-pyridi<br>IC280621   Doi: 10.1107/5190<br>IOI N. Ghidemar M. Bagter<br>S Brucher Report Online (2<br>Im bis-(pyridine-2,6-dii<br>IC285406   Doi: 10.1107/5180                                                                                                    | ine-2,6-dicarboxyl<br>esadeceoirskn<br>5<br>508, 54(Pt 9::::r1258-9)<br>carboxyl-ato-xO,N<br>osaaasoxysesi                                                          | -ato-ĸO,NLO)c                             | hromate(III)<br>I) dihydrate.                                                  |                            |
| 2,6-Diamino-pyridinium<br>dihydrate.<br>(PAID: 21201644   PAIDD: PM<br>Agtubeorg H. Rothan L. Feo<br>Acta Cystafographica. Sector<br>Buttane-1,4-diamimoniu<br>(PAID: 21201034   PAIDD: PM<br>Tabatabase M. Agtubeorg H                                                                                                    | n bis-(4-hydroxy-pyridi<br>kc2866621   Doi: 10.1107/5160<br>son N. Ghademan M. Bagher<br>o E. Structure Reports Online [2<br>im bis-(pyridime-2,6-dh<br>kc2858466   Doi: 10.1107/5160<br>I. Nasrolahtadeh R. Rosher L.                                                                                                    | ine-2,6-dicarboxyl<br>cs3deoeo27347)<br>5<br>2008, 64(Pt Rom1208-8)<br>carboxyl-ato-xO,N<br>cs3deceo29395)<br>Prood N                                               | -ato-x0,N,O)x<br>I.O)cadmate(I            | hromate(III)<br>I) dihydrate.                                                  |                            |
| 2,6-Diamino-pyridinium<br>dihydrate.<br>(PMD: 21201644 ) PMCD: PW<br>Agtabeorg H., Richan L., Pic<br>Acta Cystabographica. Sector<br>Butane-1,4-diamimoniu<br>(PMD: 21201634 ) PMCD: PW<br>Tatatabies M., Agtaboorg H<br>Acta Cystalographica. Sector                                                                                                | n bis-(4-hydroxy-pyridi<br>K286621   D0: 16.1107/5160<br>oot N. Ghademaa M. Bagher<br>S. Structure Reports Online [2<br>m bis-(pyridine-2,6-dis<br>K2858406   D0: 16.1107/5160<br>I. Nacrolahtadeh R. Roshen L.<br>n S. Structure Reports Online [2                                                                                                    | ine-2,6-dicarboxyl<br>osadeoeo27347)<br>5<br>008,64(Pt 8):m1208-9)<br>carboxyl-ato-xO,N<br>osadeoe029395)<br>Frood N<br>208,64(Pt 10):m1290)                        | -ato-xO,N,O)x                             | hromate(iii)<br>I) dihydrate.                                                  |                            |
| 2,6-Diamino-pyridinium<br>dihydrate.<br>(Mic. 21201644   Pacco: Pic<br>Agrubeerg H. Rothan L. Fre<br>Acta Crystahographica. Sector<br>Butane-1,4-diammoniu<br>(Mic. 21201634   Pacco: Pic<br>Tatacabase M. Agrubeco: pi<br>Acta Crystalographica. Sector<br>tep 2 of 2                                                                               | n bis-(4-hydroxy-pyridi<br>K2960621   Do: 10.1107/5160<br>xon N., Ghademan M., Gagher<br>S. Structure Reports Online [2<br>m bis-(pyridine-2,6-di<br>K2959406   DO: 10.1107/5160<br>I. Nacrolafoadeh R., Roshen L.<br>S. Structure Reports Online [2                                                                                                    | ine-2,6-dicarboxyl<br>cs3deceo27347)<br>5<br>008,64(Pt Rom1208-8)<br>carboxyl-ato-xO,N<br>cs3aaceo2039()<br>Firocol N<br>208,64(Pt Rom1290)                         | -ato-x0,N,O)x<br>I.O)cadmate(I<br>Back Se | hromate(III)<br>I) dihydrate.<br>Ind to OROD                                   |                            |
| 2,6-Diamino-pyridinium<br>dihydrate.<br>PMD: 11201044   PMDD: PW<br>Agtaboorg H. Rothan L. Pro<br>Acta Oystafographica. Sector<br>Butane-1,4-diammoniu<br>(PMD: 11201034   PMDD: PW<br>Tabatabase M. Aghaboorg H<br>Acta Oystafographica. Sector<br>tep: 2 of 2                                                                                      | n bis-(4-hydroxy-pyridi<br>R2960621   Do: 16.1107/5160<br>on N., Ghodeman M., Bagher<br>S.E. Structure Reports Online [2<br>m bis-(pyridine-2,6-di<br>R2959406   DO: 16.1107/5160<br>. Nas olishaacht R., Rohen L,<br>S.S. Structure Reports Online [2                                                                                                    | ine-2,6-dicarboxyl<br>cs3deceo27347)<br>5<br>co8,64(Pt 9):m1208-9)<br>carboxyl-ato-xO,N<br>cs3aaceo2009()<br>ficos N<br>208,64(Pt 10:m1290)                         | -ato-x0,N,O)x<br>I,O)cadmate(I<br>Back Se | hromate(iii)<br>I) dihydrate.                                                  |                            |
| 2,6-Diamino-pyridinium<br>dihydrate.<br>(PMO: 21201044   PMCID: PW<br>Aghabeevg H. Rothan I. Fro<br>Acta Crystafographica. Sector<br>Bultane-1,4-diammoniu<br>(PMO: 21201034   PMCID: PW<br>Tabatabase M. Aghaboorog H<br>Acta Crystafographica. Sector<br>tep 2 of 2.                                                                               | n bis-(4-hydroxy-pyridi<br>IC280621   D0: 10.1107/5140<br>IC280621   D0: 10.1107/5140<br>IC2806201 N. Gludeman M. Bagher<br>IC2806400   D0: 10.1107/5140<br>IC285400   D0: 10.1107/5140<br>IC285400   D0: | ine-2,6-dicarboxyl<br>c536808027347)<br>5<br>508,6499;9:m1208-9<br>carboxyl-ato-xO,N<br>c53680900399<br>Frood N<br>508, 5499;10:m12503                              | -ato-x0,NLO)x<br>LOJcadmate(I<br>Back Se  | hromate(III)<br>I) dihydrate.<br>Ind to ORCID                                  | Contact us                 |
| <ul> <li>2,6-Diamino-pyridinium<br/>dihydrate.</li> <li>(PMD: 21201644   PMCD: PW<br/>Agrabecorg H., Rohan L. Fro<br/>Acta Crystafographica. Sector</li> <li>Butane-1,4-diammoniu<br/>(PMD: 21201034   PMCD: PW<br/>Tatatabaes M., Aghabocorg H<br/>Acta Crystafographica. Sector</li> <li>Step 2 of 2</li> <li>Sout<br/>excl. Europe PMC</li> </ul> | n bis-(4-hydroxy-pyridi<br>IC2K0621   D0: 16.1107/5140<br>IC2K0621   D0: 16.1107/5140<br>IC2K0621   D0: 16.1107/5140<br>IC2K062   D0: 16.1107/5140<br>IC2K51406   D0: 16.1107/5140<br>IC2K51406   D0:     | ine-2,6-dicarboxyl<br>c53d808027347)<br>5<br>508,6494 9cm1206-9<br>carboxyl-ato-xO,N<br>c53d828029395<br>Prood N<br>208, 5494 10cm12903<br>Developers<br>Developers | -ato-x0,N,O)x<br>I,O)cadmate(i<br>Back Sc | hromate(III)<br>I) dihydrate.<br>Ind to ORCID<br>Help<br>Help ssing Europe PMC | Contact us<br>Helpdesk     |

|                                                                                                    |                                                                                                    |                                                                                  |                                                                                                  | 😳 negar firoozi -                                     |
|----------------------------------------------------------------------------------------------------|----------------------------------------------------------------------------------------------------|----------------------------------------------------------------------------------|--------------------------------------------------------------------------------------------------|-------------------------------------------------------|
| europe I                                                                                                    | PMC About To                                                                                                    | ols Developers H                                                                 | Help                                                                                             | Europe PMC plu                                        |
| Search worldwide, lif                                                                                                  | e-sciences literature                                                                                                    |                                                                                  |                                                                                                  |                                                       |
| AUTH: "negar firoozi" O                                                                                                | R AUTH: "fireozi n"                                                                                                    |                                                                                  |                                                                                                  | Q Search                                              |
| Confirmation                                                                                                    | >                                                                                                    |                                                                                  | بات انتشارات شما وارد                                                                            | با مشاهده این بخش اطلاء                               |
| <ul> <li>Success! 2 publication</li> </ul>                                                                             | tions have been added to y                                                                                                    | our ORCID profile.                                                               |                                                                                                  |                                                       |
| Variation opposite                                                                                                    |                                                                                                    |                                                                                  | ORC شده است.                                                                                     | پروفایل شخصیتان در ۱D                                 |
| Pick your which prove                                                                                                  |                                                                                                    |                                                                                  |                                                                                                  |                                                       |
| Ont may take up to 24 I                                                                                                | hours for the article you have ad                                                                                                    | ded to UNLID to be shown                                                         | as insied in Europe PMC.                                                                         |                                                       |
|                                                                                                    | the second second second second second second second second second second second second second second second se                                                                                                    |                                                                                  |                                                                                                  |                                                       |
| Add more articles from                                                                                                 | Europe PMC                                                                                                    |                                                                                  |                                                                                                  |                                                       |
| Add more articles from<br>Secause you have signed                                                                      | Europe PMC                                                                                                    | 1D you can now use other                                                         | features which require sign in, such as 5                                                        | med searches                                          |
| Add more articles from<br>Because you have signed                                                                      | Europe PMC<br>Into Europe PMC with your ORC                                                                                                    | ID you can now use other                                                         | features which require sign in, such as a                                                        | ned searches.                                         |
| Add more articles from<br>Because you have signed                                                                      | Europe PMC                                                                                                    | ID you can now use other                                                         | features which require sign in, such as s                                                        | ned searches.                                         |
| Add more articles from<br>Because you have signed                                                                      | Europe PMC                                                                                                    | 1D you can now use other                                                         | features which require sign in, such as a                                                        | ned searches.                                         |
| Add more articles from                                                                                                 | Europe PMC                                                                                                    | 10 you can now use other                                                         | features which require sign in, such as a                                                        | med searches.                                         |
| Add more articles from<br>Secause you have signed                                                                      | Europe PMC<br>(into Europe PMC with your ORC<br>Tools                                                                                                    | ID you can now use other<br>Developers                                           | features which require sign in, such as a<br>Help                                                | Contact us                                            |
| Add more articles from<br>Because you have signed<br>About<br>Noost Europe PMC                                         | Europe PMC<br>(into Europe PMC with your ORC<br>Tools<br>Tools                                                                                                    | ID you can now use other<br>Developers<br>Developers                             | features which require sign in, such as a<br>Help<br>os Help using Europe PMC                    | Contact us                                            |
| Add more articles from<br>Because you have signed<br>About<br>Justers PMC<br>Justers                                   | Tools<br>Tools<br>Tools Of Control of Control of C | ID you can now use other<br>Developers<br>Developers<br>Ander Richard            | features which require sign in, such as a<br>Help<br>ces Help song Europe PMC<br>P Contact us    | Contact us<br>Helpdeik<br>Feetback                    |
| Add more articles from<br>Because you have signed<br>About<br>Noot Europe PMC<br>Junders<br>mong Europe PMC            | Tools<br>Tools<br>Tools Octoored<br>Sound Ist                                                                                                    | ID you can now use other<br>Developers<br>Developer rescen<br>Arables RESTM A9   | features which require sign in, such as s<br>Help<br>os Help Contact us                          | Contact us<br>Hepdesk<br>Feedback<br>Twitter          |
| Add more articles from<br>Because you have signed<br>About<br>About Europe PMC<br>Funders<br>mong Europe PMC<br>Events | Tools<br>Tools<br>Tools<br>Oncol and a damag<br>Journal fait<br>Grant finder                                                                                                    | Developers<br>Developers<br>Seven SCSTM AN<br>SOAP web served<br>SOAP web served | features which require sign in, such as a<br>Help<br>res Help song Europe PMC<br>P<br>Contact us | Contact us<br>Helpdesk<br>Feedback<br>Twitter<br>Biog |

Europe PMC is a service of the <u>Europe PMC Renders' Group</u>. In partnership with the <u>European European European</u>

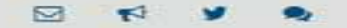

Contact Us | Terms of Use | Copyright | Accessibility | Collors

Reedback

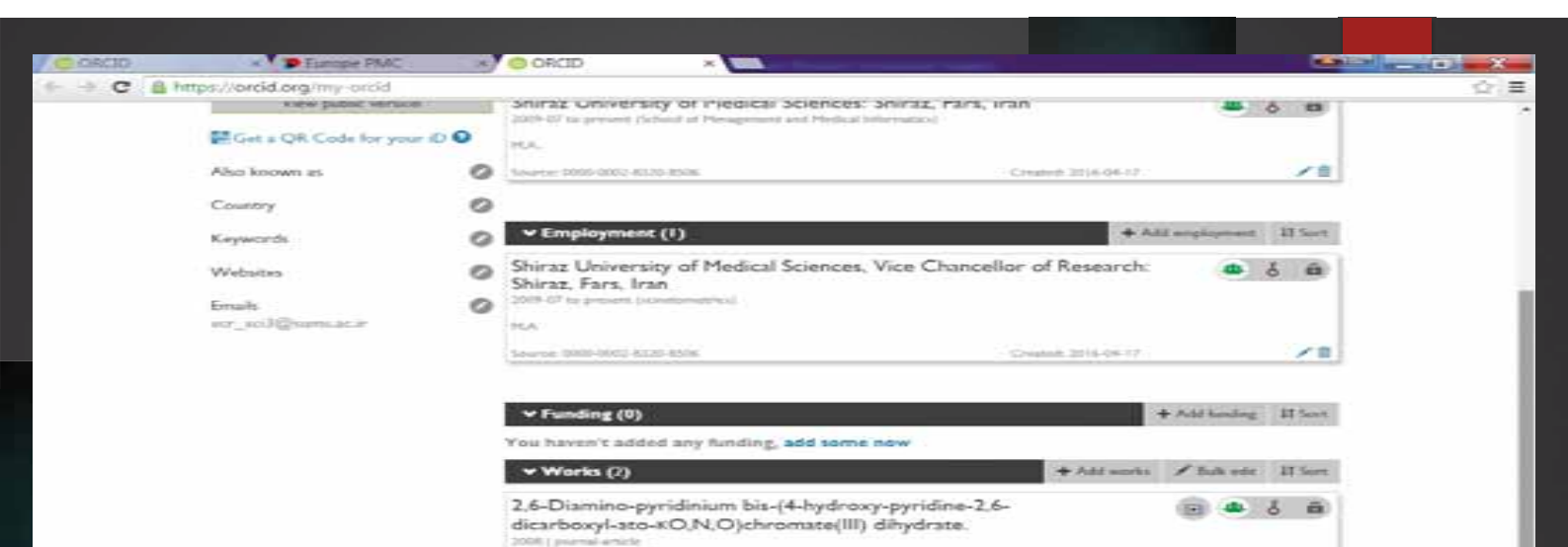

Butane-1,4-diammonium bis-(pyridine-2,6-dicarboxyl-ato-

C Preferred starra

ES Preterned iource

と言

PB

6 0

DOI: 10.1107/51600536808027347

KO,N,O)cadmate(II) dihydrate.

Source: Europe Published Central

URL: http://europepmc.org/abstract/med/21201644

PMID: 21201644 PMC: PMC2960621

2018 [ percel and a PMID: 21201034 PMIC: PMC2959406

### Add manually

درصور تیکه اطلاعات انتشارات شما در پایگاههای لینک شده وجود ندارد می توان از این گزینه به منظور ثبت اطلاعات مقاله و یا انتشارات خود به صورت دستی اقدام نمود.

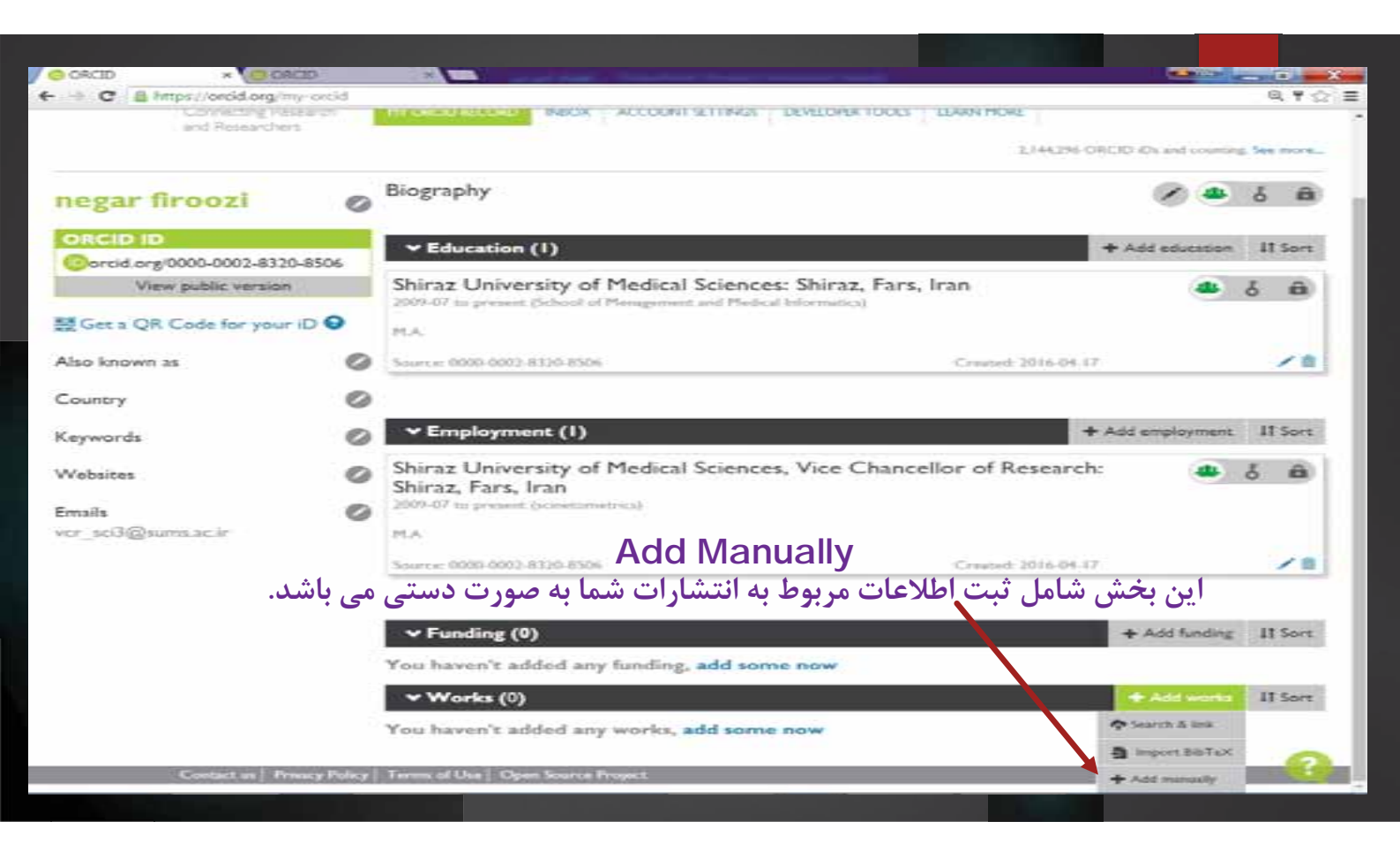

| a https://oroid.org/my-croid                                                                                    |                             |
|----------------------------------------------------------------------------------------------------|-----------------------------|
| ADD WORK                                                                                                    |                             |
| Work category #                                                                                                 | WORK IDENTIFIERS            |
| Pick a work category •                                                                                          | Identifier Gype             |
| Work type *                                                                                                    | What type of external ID? • |
| •                                                                                                    | Identifier, value.          |
| Tor                                                                                                    | Add ID                      |
| Add took                                                                                                    | Identifier URL              |
| Codd translated title                                                                                           | ABLUR.                      |
| Add sublide                                                                                                    | Relativeship 🛛              |
| Inversal title                                                                                                  | tell ⊙ Fart of              |
| Add issumal title                                                                                               | Q Add other identifier      |
| Publication date                                                                                                | Add URL                     |
| Year * Month * Day *                                                                                            | Language used in this form  |
|                                                                                                    |                             |
| Contractions 1                                                                                                  | Country of publication      |
| CITATION                                                                                                    | Select a country .          |
| UNSPECIFIED .                                                                                                   | Add to be                   |
| The second second second second second second second second second second second second second second second se |                             |
|                                                                                                    | Urs alles a barro ruleNbl   |
|                                                                                                    |                             |
| بخش وارد کنید.                                                                                                  | سایر انتشارات خود را در این |
| Add Description                                                                                                 |                             |
|                                                                                                    |                             |

| B https://ww                 | cid on investid                            |                                             |
|------------------------------|--------------------------------------------|---------------------------------------------|
| and the second second second | and an an an an an an an an an an an an an |                                             |
|                              | ADD WORK (                                 | the set of A set of A 16 diversion of a     |
|                              | ود (مقاله،                                 | جهت ورود اطلاعات انتشارات ح                 |
|                              | Work sategory *                            | ation and E ( 1 a set the set of            |
|                              | Publication                                | كتاب و از اين قبيل) كرينه المالة            |
|                              | Pick a work collegory -<br>Publication     | * انتخاب نمایید. Mybus type of external ID! |
|                              | Conference<br>Intelligencel accelerate     | ••••                                        |
|                              | Other                                      | AHID                                        |
|                              | Toe*                                       |                                             |
|                              | Add title                                  | Meintler URL                                |
|                              | Sadotole Q add transland trie              | AMURE                                       |
|                              | Add subtitle                               | Relationship 🕥                              |
|                              | biogeneid without                          | 🚓 Self 👘 Part of                            |
|                              | Add issenal title                          | O Add other identifier                      |
|                              |                                            | Add URL                                     |
|                              | Publication date                           |                                             |
|                              | Year * Ploeth * Day *                      | Language used in the form                   |
|                              |                                            |                                             |
|                              | CITATION                                   | Country of publication                      |
|                              | Citatian man                               | Select a country .                          |
|                              | 19590000                                   |                                             |
|                              | - CONTROL -                                | Add to lot.                                 |
|                              | Clubos                                     |                                             |
|                              | Add citation                               |                                             |
|                              |                                            |                                             |
|                              | Destription                                |                                             |
|                              | Add Description                            |                                             |
|                              |                                            |                                             |

| ← → C B Intps://orcid.                                                                                                    | org/my-orcid                                               |                                                                                                    | ▼ ☆)=                  |
|----------------------------------------------------------------------------------------------------|------------------------------------------------------------|----------------------------------------------------------------------------------------------------|------------------------|
|                                                                                                    | ADD WORK                                                   |                                                                                                    |                        |
|                                                                                                    | Work ratigory <sup>a</sup>                                 | WORK IDENTIFIERS                                                                                                    |                        |
| E-mail and a second second second second second second second second second second second second second second                                                                                                    | Publication +                                              | Libertaliser type                                                                                                    |                        |
|                                                                                                    | Work type *                                                | dok Digital object identifier •                                                                                                    |                        |
|                                                                                                    | Journal article                                            | Monthly offer                                                                                                    |                        |
| and the second second se | Tale *                                                     | AHD                                                                                                    |                        |
|                                                                                                    | Citation Analysis of Textbooks at Amazon Web Site in Terms | Monthey URL                                                                                                    | 140                    |
|                                                                                                    | California California California                           | http://dx.doi.org/                                                                                                    |                        |
|                                                                                                    | Add subtrie                                                | Felgineiting O                                                                                                    |                        |
|                                                                                                    | Inered tile                                                | . Set O Part of                                                                                                    |                        |
|                                                                                                    | Health Inf Planage                                         | LRL                                                                                                    |                        |
|                                                                                                    | Reference Ann                                              | ABLORE                                                                                                    |                        |
|                                                                                                    | 2014 * Hand * Day *                                        | Largange and is this form.                                                                                                    |                        |
|                                                                                                    |                                                            | Persan +                                                                                                    |                        |
|                                                                                                    |                                                            | Country of addication                                                                                                    |                        |
|                                                                                                    | CITATION                                                   | 535 · ·                                                                                                    |                        |
|                                                                                                    | Costor type :                                              |                                                                                                    |                        |
|                                                                                                    | VANCOUVER                                                  | And the second second s |                        |
|                                                                                                    | Caboe                                                      |                                                                                                    |                        |
|                                                                                                    | Add coariest                                               |                                                                                                    |                        |
|                                                                                                    |                                                            |                                                                                                    |                        |
|                                                                                                    | Description                                                |                                                                                                    |                        |
|                                                                                                    | نکمیا ، نموده و در پایان 👘 👘 👘                             | سبس همانند مثال اطلاعات خود را                                                                                                    |                        |
|                                                                                                    |                                                            |                                                                                                    |                        |
|                                                                                                    |                                                            | گزینه Add to List را کلیک نمایید.                                                                                                    | e.                     |
| 1295-10398-1pdf                                                                                                    | 9 1295-10398-1pdf                                          |                                                                                                    | 1 Show all downloads * |

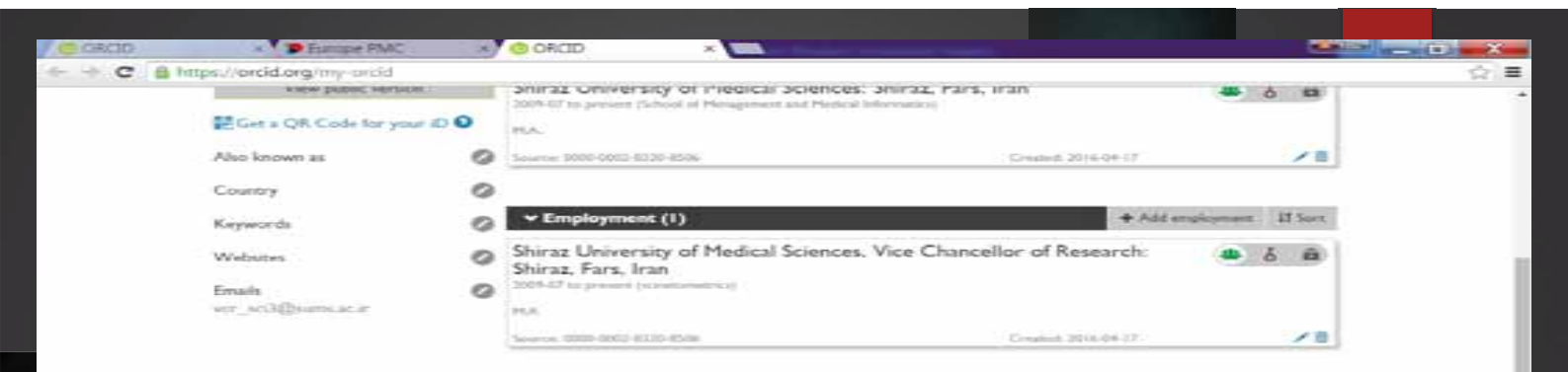

#### ✓ Funding (0)

#### You haven't added any funding, add some now + Add works / Fails non 12 Sore • Works (2) Bulk edit Phis hill and Who can see this? I faint work Clot the photon being each work the the theories to a everyone the registing solved or dispetent of A constant participa g attach. Cicl the Yath car to little all elected works or shift. a property test property to all principal - contact a only me More into 2,6-Diamino-pyridinium bis-(4-hydroxy-pyridine-2,6dicarboxyl-ato-XO,N,O)chromate(III) dihydrate. 2008 ( poweral activity) PMID: 21201644 PPOC - PPOC 2960621 DOI: 10.1107/51600536808027347 URL: http://www.org/abstract/med/21201644 Source: Europe PubMed Cereral C Prohimit source 12 8 Butane-1,4-diammonium bis-(pyridine-2,6-dicarboxyl-ato-0 19 4 6 Ē. KO,N,O)cadmate(II) dihydrate. 2008 ( purval article PT1E: 28204034 PMC: PMC2959406

+ Add handing 11 Sert

جهت محدود کردن نمایش پروفایل شخصی خود بر روی یکی از گزینه ها مطابق توضیحات آورده شده کلیک نمایید.

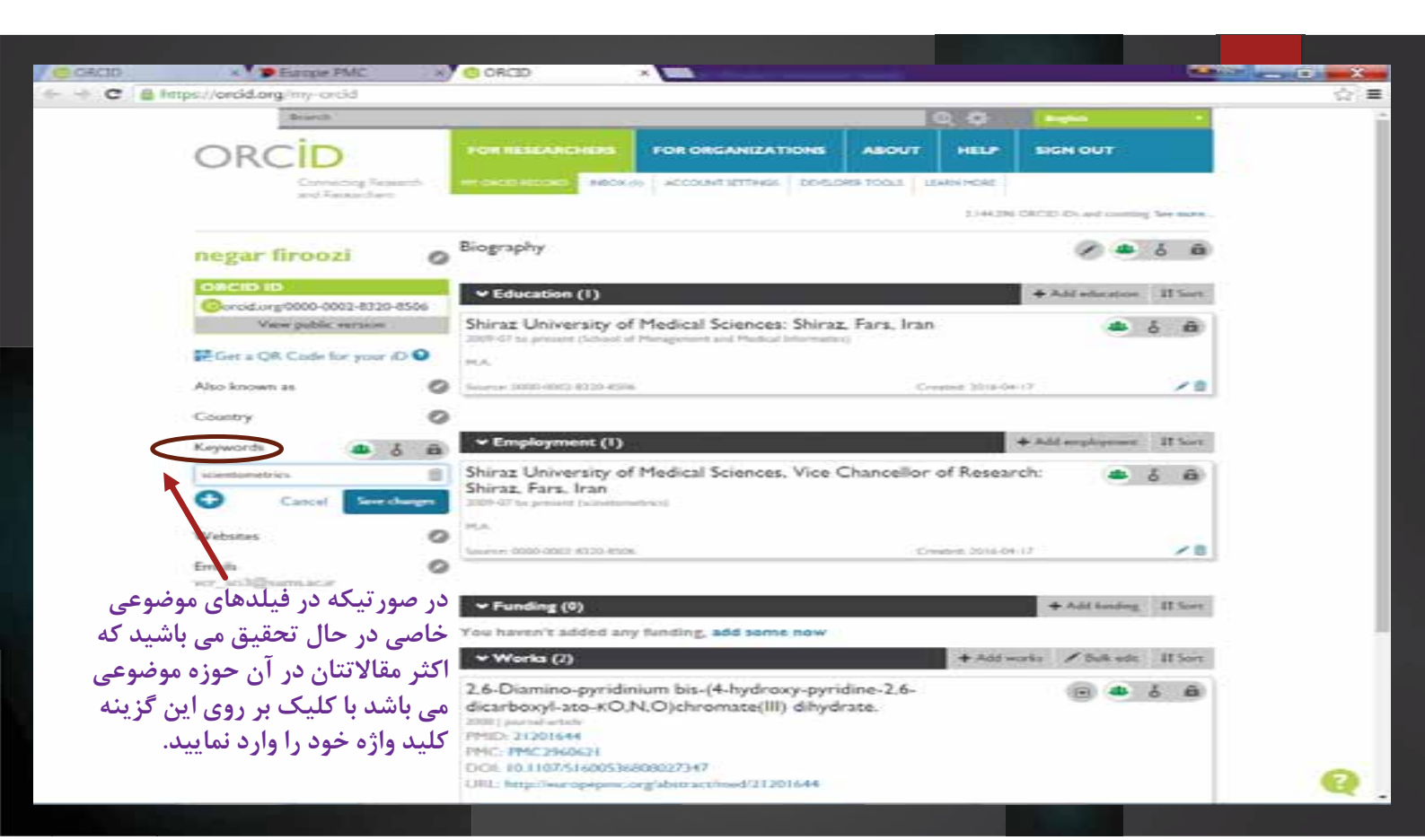

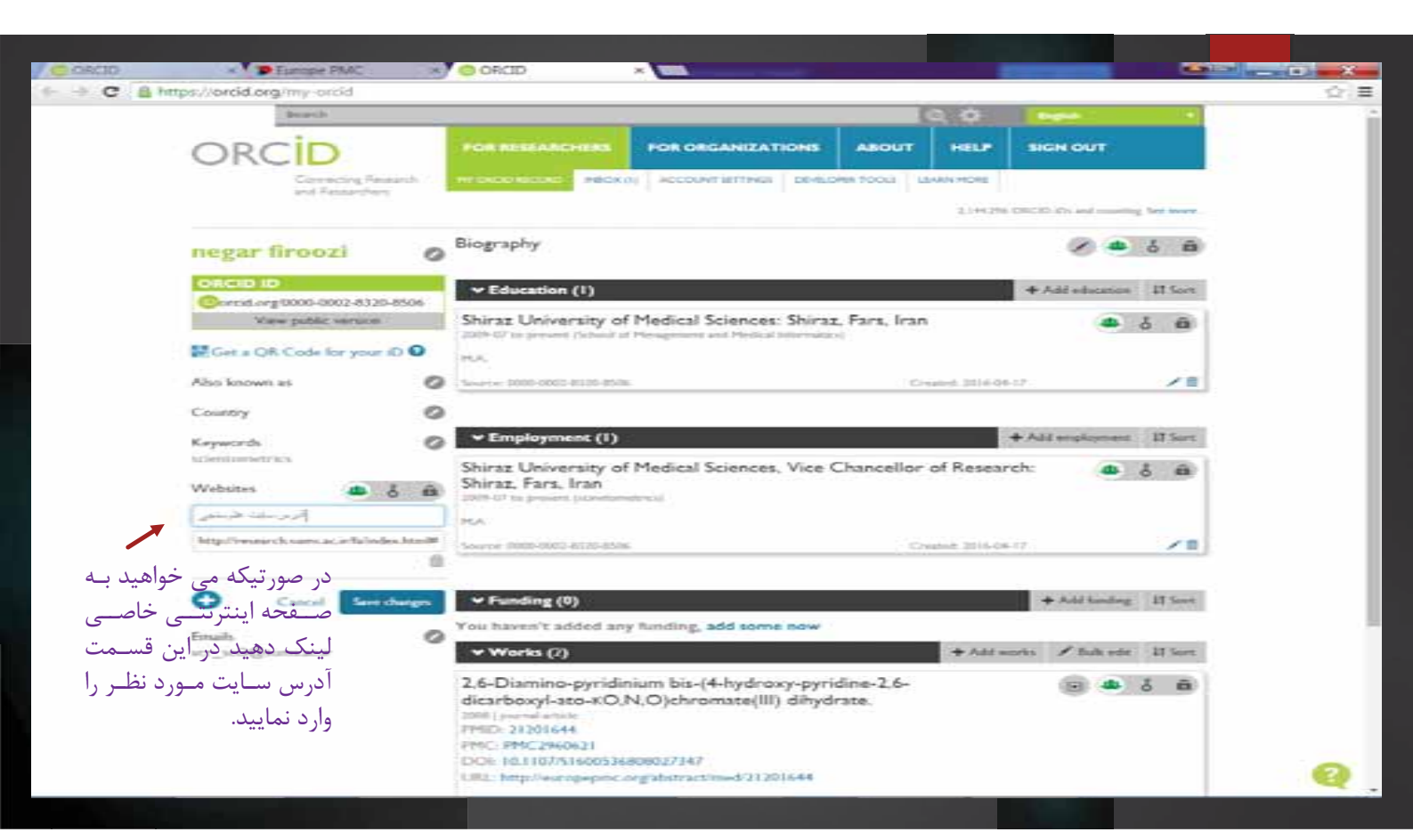

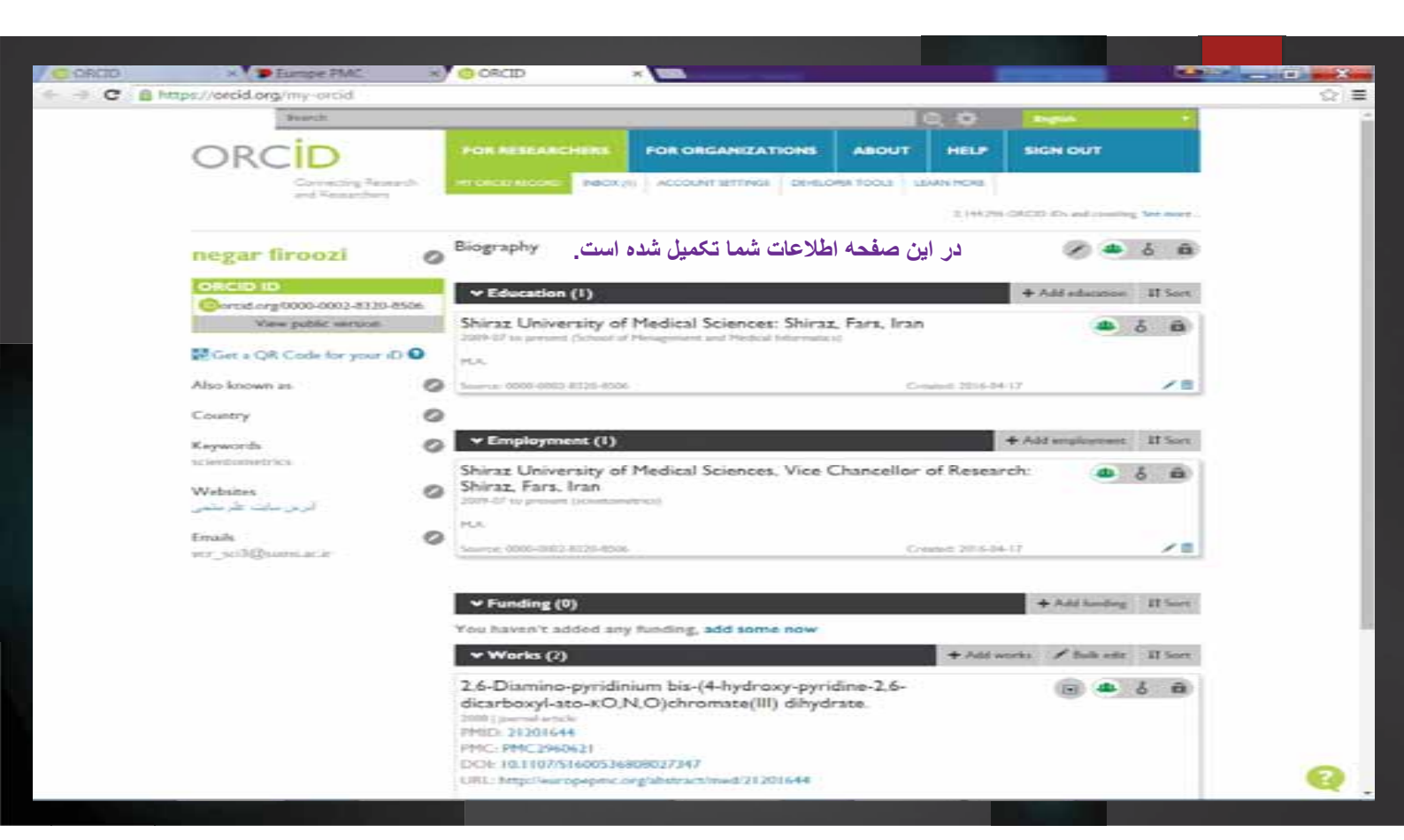

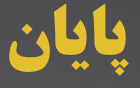

از این پس جهت ورود به پروفایل شخصی خود در سایت ORCID می توان با وارد کردن نام کاربری و رمز عبور وارد پروفایل شخصیتان در این سایت شوید ، همچنین لازم است اطلاعات مربوط به انتشارات خود و نیز اطلاعات مربوط به تحصیلات و استخدامی خود را به روز کنید.

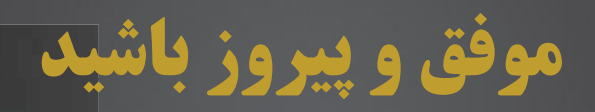